- Create an assignment using the Assignments tool
- View and download student submissions
- Grade student submissions

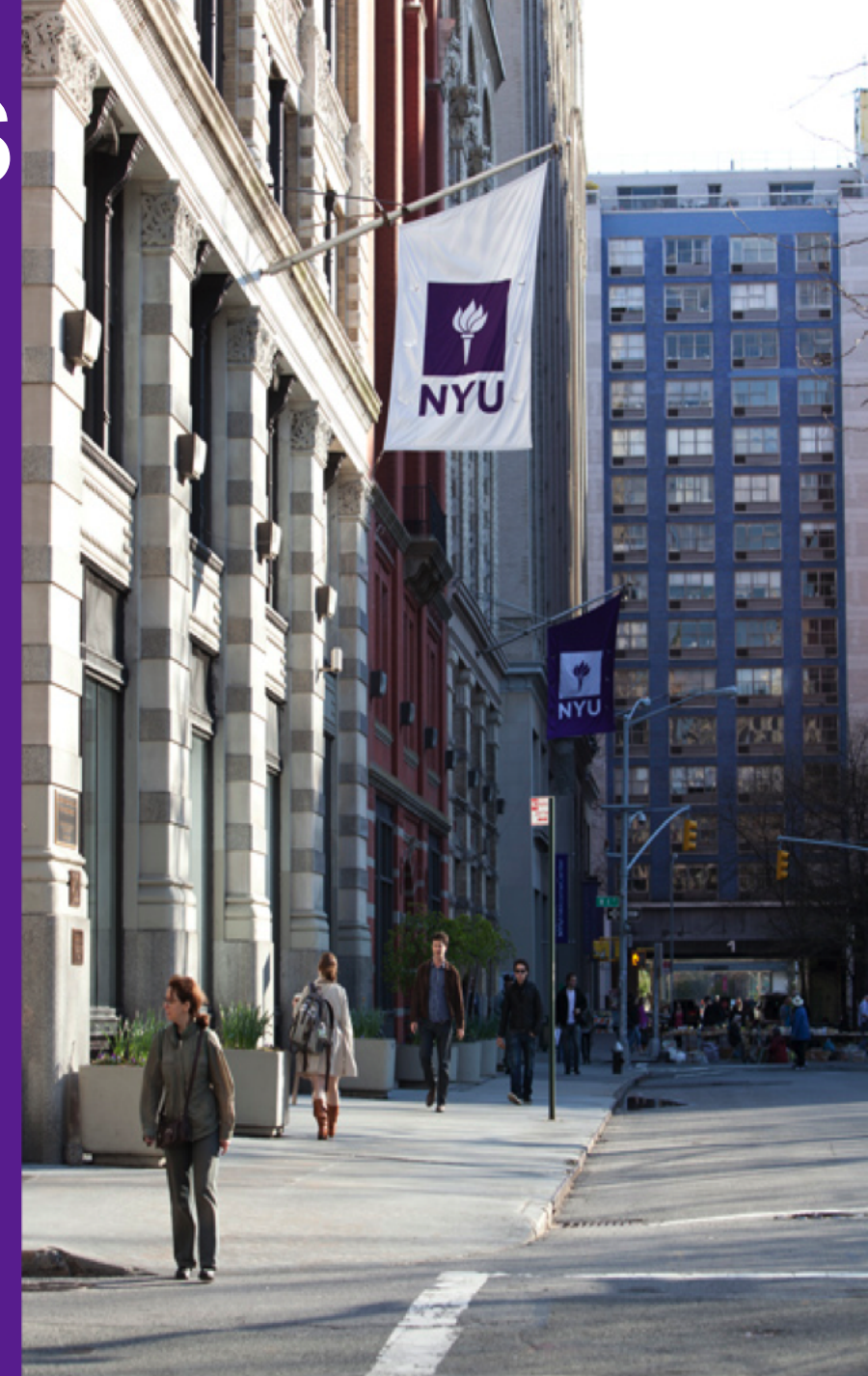

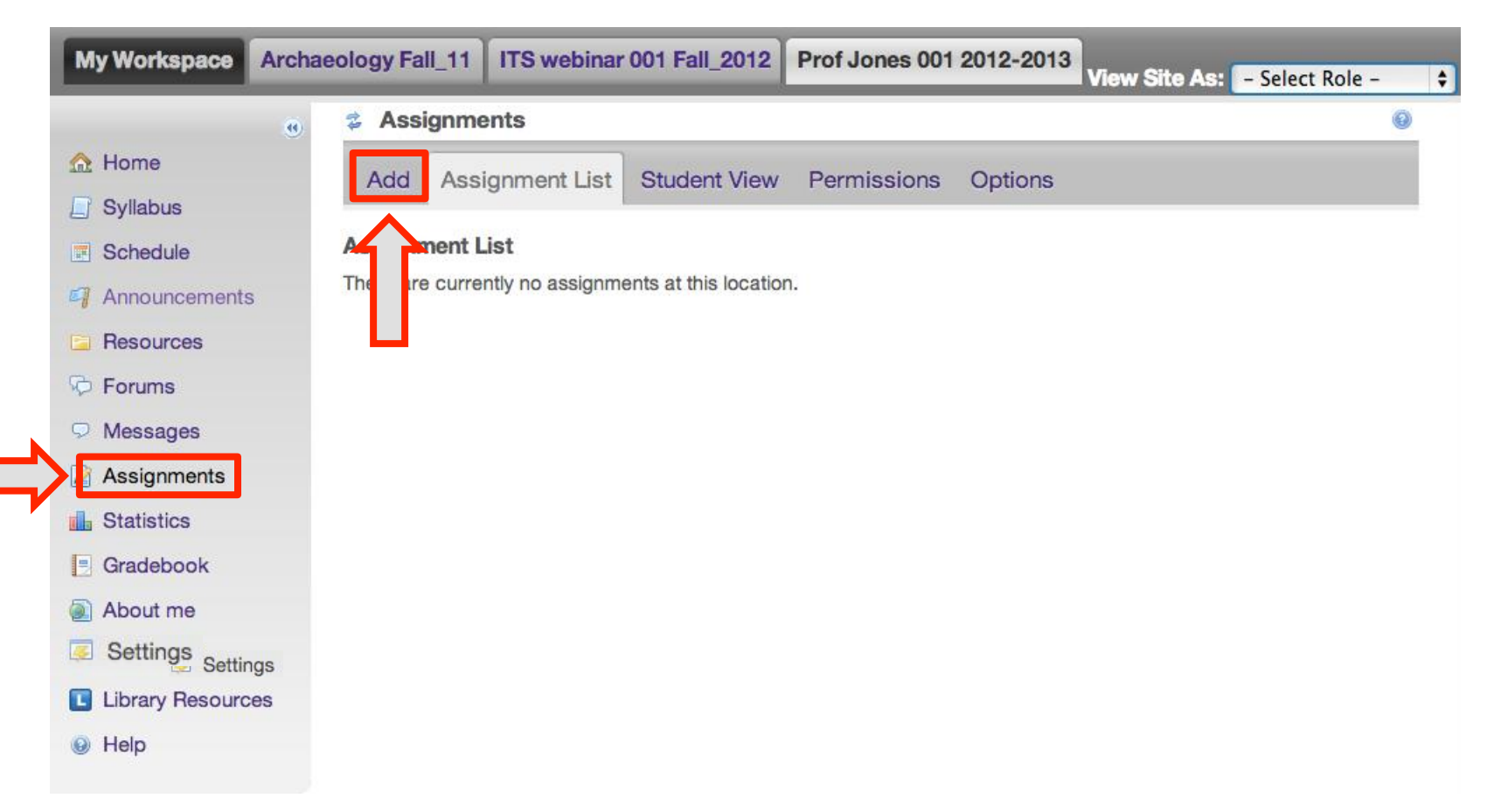

**<u>GRADE</u>** 

**SUBMISSIONS** 

- 1. Select **Assignments** from the left navigation menu.
- 2. Select Add to create a new assignment.

**ACCESS** 

**SUBMISSIONS** 

CREATE

| My Workspace Arch | aeology Fall_11 ITS webinar 0   | 001 Fall_2012 Prof Jones 001 2012-2013 View Site As: - Select Role - + |
|-------------------|---------------------------------|------------------------------------------------------------------------|
|                   | Same Assignments                | 0                                                                      |
| A Home            | Add Assignment List             | Student View Permissions                                               |
| 📋 Syllabus        |                                 |                                                                        |
| Schedule          | Add new assignment              |                                                                        |
| Announcements     | Complete form and then choose ' | post' at the bottom. A * means required information.                   |
| E Resources       | Assignment                      |                                                                        |
| Porums            | * Title                         | Assignment 1                                                           |
| Messages          | * Open Date                     | OCT + 15 + 2012 + 11 at 12 + 00 + PM +                                 |
| Assignments       | * Due Date                      | OCT ÷ 22 ÷ 2012 ÷ at 5 ÷ 00 ÷ PM ÷                                     |
| Statistics        | * Accept Until                  | OCT + 22 + 2012 + at 5 + 00 + PM +                                     |
| Gradebook         |                                 | Assignments cannot be submitted after the close date.                  |
| About me          | * Student Submissions           | Inline and Attachments                                                 |
| settings          | Allow Resubmission              |                                                                        |
| Library Resources | * Grade Scale                   | Ungraded +                                                             |
| e Help            |                                 | I or points, enter maximum possible                                    |

**<u>GRADE</u>** 

**SUBMISSIONS** 

- 3. Add a title
- 4. Provide open, due, and close dates

**ACCESS** 

SUBMISSIONS

CREATE

- 5. Determine how students may submit their work for the assignment
- 6. Choose a grading scale (**NOTE**: to integrate with the Gradebook, the "Points" option must be chosen.)

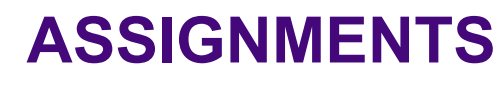

|                   | Use Turnitin<br>Allow students to view                                                         | report                                                                  |                                                         |                                          |           |          |
|-------------------|------------------------------------------------------------------------------------------------|-------------------------------------------------------------------------|---------------------------------------------------------|------------------------------------------|-----------|----------|
| Grading<br>©<br>© | I<br>Do not add assignmei<br>Add Assignment to Gi<br>Associate with existin                    | nt to Gradebook<br>adebook<br>g Gradebook er                            |                                                         |                                          |           |          |
| Submis            | sion Notification Em<br>Do not send me notifi<br>Send me a notification<br>Send me one email p | ail Options:<br>cation emails fo<br>n email for each<br>er day summari: | r any student su<br>student submis<br>zing notification | ubmissions<br>ssion<br>s for student sul | bmissions | <u> </u> |
| Release<br>O      | ed Grade Notification<br>Do not send notification<br>Send notification ema                     | Email Options<br>on email to stud<br>il to student who                  | ent when the gr<br>en the grade is                      | ade is released<br>released              |           |          |
| Attachr           | nents                                                                                          |                                                                         |                                                         |                                          |           |          |

7. Scrolling down, you can add instructions for the assignment (optional)

GRADE

SUBMISSIONS

8. Integrate TurnItIn (optional)

**ACCESS** 

SUBMISSIONS

CREATE

- 9. Add the assignment to the Gradebook (optional)
- 10. Set the notification settings
- 11. Add attachments to the assignment (optional)

Submission Notification Email Options:

- Do not send me notification emails for any student submissions
- Send me a notification email for each student submission

GRADE

**SUBMISSIONS** 

Send me one email per day summarizing notifications for student submissions

**Released Grade Notification Email Options:** 

- O not send notification email to student when the grade is released
- Send notification email to student when the grade is released

#### Attachments

**ACCESS** 

**SUBMISSIONS** 

CREATE

SSIGNMENT

No attachments yet

Add Attachments

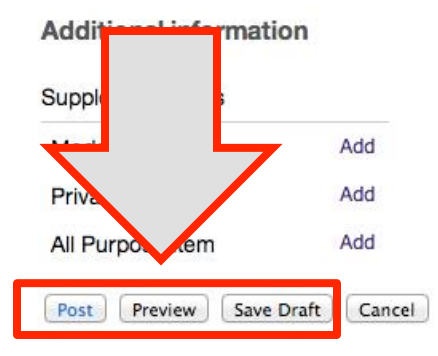

12. Once you've set up the assignment, you have the following options:

- Save a draft version, which will remain invisible to students.
- Preview the assignment.
- Post the assignment and make it available to students

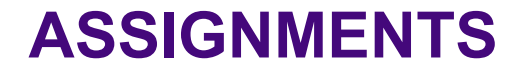

# **ACCESS** SUBMISSIONS

**GRADE** 

**SUBMISSIONS** 

**ACCESS** 

SUBMISSIONS

CREATE

SSIGNMENT

| My Workspace Arc  | chaeology Fall_11 | ITS webinar 001 Fa | II_2012 Prof Jones    | 001 2012-2013 View   | w Site As: 🛛 – Se    | elect Role – 🔶 |
|-------------------|-------------------|--------------------|-----------------------|----------------------|----------------------|----------------|
|                   | 🗴 🍰 Assignme      | ents               |                       |                      |                      | 0              |
| ☆ Home            | Add Assi          | anment List Grad   | e Report Student Vi   | iew Permissions      | Options              |                |
| 📋 Syllabus        |                   |                    |                       |                      | - Province           |                |
| Schedule          | Assignment L      | ist                |                       |                      |                      |                |
| Announcements     | View Assignm      | nent List 🕴        |                       |                      | Viewing 1 - 1 of 1 i | items          |
| Resources         |                   |                    |                       | (<)                  | Show 200 items       | . \$ > >       |
| Porums            | Assignment        | title Status       | Open                  | Due                  | In / New Scal        | e Remove?      |
| Messages          | Assignment        | 1 Open             | Oct 10, 2012 12:00 pm | Oct 23, 2012 5:00 pm | 3/3 0-10             | 0.0 🗆          |
| Assignments       | Edit   Dur        | Grade              |                       |                      |                      |                |
| Statistics        | Update            |                    |                       |                      |                      |                |
| Gradebook         |                   |                    |                       |                      |                      |                |
| About me          |                   |                    |                       |                      |                      |                |
| Settings          |                   |                    |                       |                      |                      |                |
| Library Resources |                   |                    |                       |                      |                      |                |
| 😣 Help            |                   |                    |                       |                      |                      |                |

1. Enter the **Assignments** tool, locate the assignment, and select **Grade** beneath the assignment title.

| <ul> <li>Resources</li> <li>Forums</li> <li>Messages</li> <li>Assignments</li> </ul> | Found | 8 participant(s). Assign this grade to p | participants without a grade: | Download All   Upl<br>Viewing | load All   Release Grades<br>1 - 8 of 8 items<br>200 items + |
|--------------------------------------------------------------------------------------|-------|------------------------------------------|-------------------------------|-------------------------------|--------------------------------------------------------------|
| statistics                                                                           | * Sel | lect User(s) and Allow Resubmis          | sion                          |                               |                                                              |
| Gradebook                                                                            |       | Ø Student ≜                              | Submitted                     | Status                        | Grade Release                                                |
| <ul><li>About me</li><li>Settings</li></ul>                                          | 0     | Test, Test (tst_student)<br>Grade        |                               | No Submission                 |                                                              |
| Library Resources                                                                    |       | Tester, Taavi S (tst288)<br>Grade        |                               | No Submission                 |                                                              |
| Help                                                                                 |       | Tester, Tabita S (tst283)<br>Grade       | Oct 16, 2012 11:34 am         | Ungraded                      |                                                              |
|                                                                                      |       | Tester, Tabla S (tst282)<br>Grade        | Oct 16, 2012 11:29 am         | Ungraded                      |                                                              |
|                                                                                      |       | Tester, Tacy S (tst285)<br>Grade         |                               | No Submission                 |                                                              |
|                                                                                      |       | Tester, Taifa S (tst287)<br>Grade        |                               | No Submission                 |                                                              |
|                                                                                      |       | Tester, Takhi S (tst284)<br>Grade        | Oct 16, 2012 11:35 am         | Ungraded                      |                                                              |

GRADE SUBMISSIONS

2. You will be brought to an overview page of student submissions.

ACCESS SUBMISSIONS

CREATE

- Students who have not posted submissions are listed as having No Submission.
- Students who have posted submissions are listed as **Ungraded**.

| <ul> <li>Resources</li> <li>Forums</li> <li>Messages</li> <li>Assignments</li> <li>Statistics</li> </ul> | Found 8 participant(s). Assi<br>Apply<br>Select User(s) and A | ign this grade to participants without a g<br>NIOw Resubmission | grade:<br>I<         | Upload All   Release Grades<br>ng 1 - 8 of 8 items<br>w 200 items + >>>>>>>>>>>>>>>>>>>>>>>>>>>>>>>>> |
|----------------------------------------------------------------------------------------------------|---------------------------------------------------------------|-----------------------------------------------------------------|----------------------|----------------------------------------------------------------------------------------------------|
| Gradebook                                                                                                | □ Ø <u>Student</u> =                                          | Submitted                                                       | Status               | Grade Release                                                                                         |
| About me                                                                                                 | Test, Test (tst                                               | t_student)                                                      | No Submission        | differi                                                                                               |
| <ul><li>Settings</li><li>Library Resources</li></ul>                                                     | <u>Grade</u><br><b>Tester, Taavi</b><br><u>Grade</u>          | S (tst288)                                                      | No Submission        |                                                                                                    |
| e Help                                                                                                   | Grade                                                         | S (tst283) Oct 16, 201                                          | 12 11:34 am Ungraded |                                                                                                    |
| Settings                                                                                                 | O Tester, Tabla <u>Grade</u>                                  | S (tst282) Oct 16, 201                                          | 12 11:29 am Ungraded |                                                                                                    |
|                                                                                                    | Tester, Tacy <u>Grade</u>                                     | S (tst285)                                                      | No Submission        |                                                                                                    |
|                                                                                                    | Tester, Taifa <u>Grade</u>                                    | S (tst287)                                                      | No Submission        |                                                                                                    |
|                                                                                                    | Ø Tester, Takhi<br>Grade                                      | S (tst284) Oct 16, 201                                          | 12 11:35 am Ungraded |                                                                                                    |

**<u>GRADE</u>** 

**SUBMISSIONS** 

**ACCESS** 

SUBMISSIONS

CREATE

- 3. To download all available submissions for an assignment, select **Download All**.
- 4. To download a particular student's submission, select **Grade** beneath the student's name, then click on the submission title on the following page.

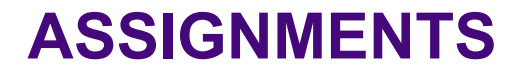

# **GRADE** SUBMISSIONS

GRADE

SUBMISSIONS

ACCESS

SUBMISSIONS

CREATE

SSIGNMENT

| My Workspace      | Archaeology Fall_11    | ITS webinar 00 | 1 Fall_2012   | Prof Jones (  | 001 2012-2013 View   | w Site As:      | - Select    | t Role – | ¢ |
|-------------------|------------------------|----------------|---------------|---------------|----------------------|-----------------|-------------|----------|---|
|                   | 👩 💈 Assignm            | ients          |               |               | 1395400              |                 |             | 0        |   |
| 🏡 Home            | Add As                 | signment List  | arade Repor   | t Student Vi  | ew Permissions       | Options         |             |          |   |
| 📙 Syllabus        |                        |                |               |               |                      | - participation |             |          |   |
| Schedule          | Assignment             | List           |               |               |                      |                 |             |          |   |
| Announcements     | View Assig             | nment List :   | :             |               |                      | Viewing 1 -     | 1 of 1 item | S        |   |
| 🔄 Resources       |                        |                |               |               | <  <                 | Show 200 i      | tems ‡      | ) > >    |   |
| Porums            | Assignmen              | t title St     | atus Open     |               | Due                  | In / New        | Scale       | Remove?  |   |
| Messages          | Assignmen              | <u>11</u> Or   | oen Oct 10, 2 | 2012 12:00 pm | Oct 23, 2012 5:00 pm | 3/3             | 0-100.0     |          |   |
| Assignments       | <u>Edit</u>   <u>D</u> | <u>Grade</u>   |               |               |                      |                 |             |          |   |
| <b>Statistics</b> | Update                 |                |               |               |                      |                 |             |          |   |
| Gradebook         |                        |                |               |               |                      |                 |             |          |   |
| About me          |                        |                |               |               |                      |                 |             |          |   |
| Settings          |                        |                |               |               |                      |                 |             |          |   |
| Library Resource  | s                      |                |               |               |                      |                 |             |          |   |
| 😣 Help            |                        |                |               |               |                      |                 |             |          |   |

1. After downloading and reviewing student submissions, click the **Grade** option beneath the desired assignment.

NOTE: The assignment must have a **Grade Scale** if you want to assign grades to student submissions.

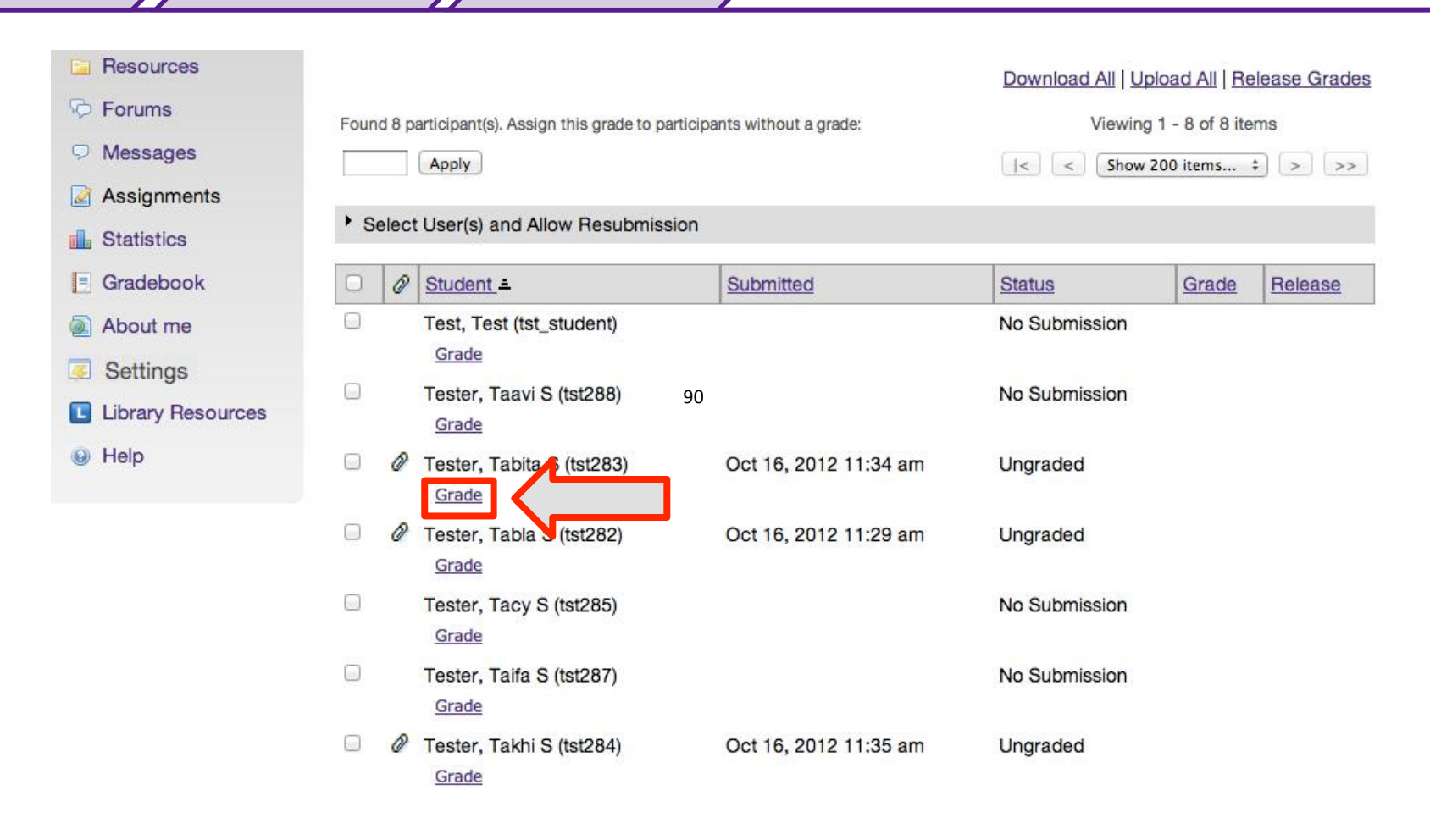

GRADE

**SUBMISSIONS** 

**ACCESS** 

**SUBMISSIONS** 

CREATE

ASSIGNMENT

2. Select the **Grade** option beneath the name of the student for whom you would like to assign a grade

| CREATE<br>ASSIGNMENT | ACCESS<br>SUBMISSIONS GRADE<br>SUBMISSIONS                                                                                         | ASSIGNMENTS                                                 |
|----------------------|----------------------------------------------------------------------------------------------------|-------------------------------------------------------------|
| Settings             | Attachments to Return with Grade<br>No attachments yet<br>Add Attachments                                                          |                                                             |
|                      | Grade:<br>90 (max 100.0)<br>Previous Grade(s)<br>Allow Resubmission<br>Save and Don't Release to Student Preview<br>Cancel Changes | < Previous Return to List Next ><br>(Changes will be saved) |

- 3. Input the grade at the bottom of the following page
- 4. Choose to Save and Release the grade to the student

**NOTE**: if you select the option to **Save and Don't Release**, the grade will not be visible to student **or** instructor.

| ACCESS<br>UBMISSIONS | ASSIGNMENTS |
|----------------------|-------------|
|                      |             |

| ttachments to Return with (      | àrade                       |         |            |                |        |
|----------------------------------|-----------------------------|---------|------------|----------------|--------|
| Add Attachments                  |                             |         |            |                |        |
| Grade:                           | 90 (max 100.0)              |         |            |                |        |
| Previous Grade(s)                |                             |         |            |                |        |
| Allow Resubmission               |                             |         |            |                |        |
| Save and Don't Release to Studen | Save and Release to Student | Preview |            |                |        |
| Cancel Changes                   |                             |         |            | <b>~</b>       | (      |
|                                  |                             |         | < Previous | Return to List | Next > |

5. To continue grading submissions, you may select Return to List to go back to the assignment's overview page. Or, you may click the **Previous** or **Next** button.

 $\overline{7}$ 

SUBMISS

CREATE

| <ul> <li>Assignment List</li> <li>Announcements</li> <li>Assignment List</li> <li>View Assignment List</li> <li>View 1-1 of 1 items</li> </ul>                                                                                                    | ¢ |
|----------------------------------------------------------------------------------------------------|---|
| ☆ Home       Add Assignment List       Grade Report       Student View       Permissions       Options         ☑ Syllabus       ✓       Assignment List       ✓       ✓       View ing 1 - 1 of 1 items                                                                                                    | þ |
| Syllabus       Schedule       Announcements       View       Assignment List       View       Assignment List                                                                                                    |   |
| Schedule     Assignment List       Announcements     View Assignment List                                                                                                    |   |
| Announcements View Assignment List  Viewing 1 - 1 of 1 items                                                                                                    |   |
|                                                                                                    |   |
| Resources         I         Show 200 items +         >         >         >         >         >         >         >         >         >         >         >         >         >         >         >         >         >         >         >         >         >         >         >         >         >         >         >         >         >         >         >         >         >         >         >         >         >         >         >         >         >         >         >         >         >         >         >         >         >         >         >         >         >         >         >         >         >         >         >         >         >         >         >         >         >         >         >         >         >         >         >         >         >         >         >         >         >         >         >         >         >         >         >         >         >         >         >         >         >         >         >         >         >         >         >         >         >         >         >         >         >         >         >< |   |
| Porums         Assignment title         Status         Open         Due         In / New         Scale         Remove?                                                                                                    |   |
| Messages         Assignment 1         Open         Oct 10, 2012 12:00 pm         Oct 23, 2012 5:00 pm         3/0         0-100.0                                                                                                    |   |
| Assignments                                                                                                    |   |
| Update Update                                                                                                    |   |
| Gradebook                                                                                                    |   |
| About me                                                                                                    |   |
| Settings                                                                                                    |   |
| Library Resources                                                                                                    |   |
| Tests & Quizzes                                                                                                    |   |

GRADE

**SUBMISSIONS** 

**ACCESS** 

**SUBMISSIONS** 

CREATE

SSIGNMENT

6. Once you have added grades to student submissions, you can see a grade overview by selecting **Grade Report** on top menu bar within the **Assignments** tool.